## मुख्यसेविका नोंदणी Level १ प्रक्रिया

- 1. प्रथमतः मुख्यसेविकेने तिच्या टॅबलेट मधील जुने Child Enrollment Client सॉफ्टवेअर अन-इन्स्टॉल (Uninstall) करावे.
- 2. त्यानंतर मुख्यसेविकेने खाली नमूद केलेल्या path वरून नवीन सॉफ्टवेअर डाउनलोड करावे. https://drive.google.com/open?id=1WnFETMQ\_2sC-Wwb5xJ1o876X-ZERcw90 किंवा
- 3. https://womenchild.maharashtra.gov.in/contentmi/innerpage/baaladhaar-ma.php या path वरून नवीन सॉफ्टवेअर डाउनलोड करावे.
- 4. व त्यानंतर ते सॉफ्टवेअर इन्स्टॉल करून ते ॲंप्लिकेशन ओपन करावे व पुढील माहिती भरावी.
- 5.000- UIDAI Registrar: या चौकटीमध्ये 854 हा कोड भरावा.
- 6.0000- UIDAI Enrolment agency: या चौकटीमध्ये 0854 हा कोड भरावा.
- 7. Station ID 00001: या चौकोटीत मुख्यसेविकेला आयुक्तालय ऑफिस मधून देण्यात आलेला कोड नंबर भरावा.
- 8. Location ID: या चौकटीत प्रथम '0 '(शून्य अंक) टाकावा व त्यानंतर मुख्यसेविकेने स्वतःचा दहा अंकी मोबाईल क्रमांक भरावा.
- 9. Username: 0854\_Admin टीकीवी.
- 10. Password: QJgpAaAn9b टीकीdl.
- 11. Register बटणावर Click करावे.

Registration केल्यानंतर मुख्यसेविकेचे Level १ प्रक्रिया पूर्ण होईल व त्यानंतर UIDAI ऑफिस मधून मुख्यसेविकेला Level २ करण्याचा अधिकार देण्यात येईल तदनंतर मुख्यसेविकेने त्यावरील Operator Tab वर Click करावे. त्यानंतर उघडणाऱ्या पानावरील प्रत्येक चौकटीत खालीलप्रमाणे मजकूर भरावा.

## मुख्यसेविका नोंदणी Level २ प्रक्रिया

- 12. Operator Name: आधार काडार्वर नमुद असलेले मुख्यसेविकेचे नाव भरावे.
- 13. Operator Aadhaar: मुख्यसेविकाचा आधार क्रमांक भरावा.
- 14. Operator User code मुख्यसेविकेला देण्यात आलेला कोड भरावा.
- 15. मुख्यसेविकेला देण्यात आलेले बायोमेट्रिक डिवाइस टॅबलेटला जोडावे.
- 16. Biometric Authentication: मुख्यसेविकेने बायोमेट्रिक करता Thumb Impression दयावे.
- 17. Add Operator या बटणावर Click करावे व त्यानंतर आधार नोंदणी मॅन्युअल प्रमाणे आधार नोंदणी प्रक्रिया सुरु करावी.

## धन्यवाद